### Mesa de entrada digital - CNC

| https://www.cnc.una.py                                             |                           | 6                    |
|--------------------------------------------------------------------|---------------------------|----------------------|
| Centro Nacional de Computación<br>Universidad Nacional de Asunción |                           |                      |
| fnicio                                                             | Nosotros                  | Servicios            |
| Cursos                                                             | <b>Q</b><br>Investigación | Proyectos            |
| Eventos                                                            | Alquiler de Espacios      | <b>Ç</b><br>Noticias |
| Contacto                                                           |                           |                      |

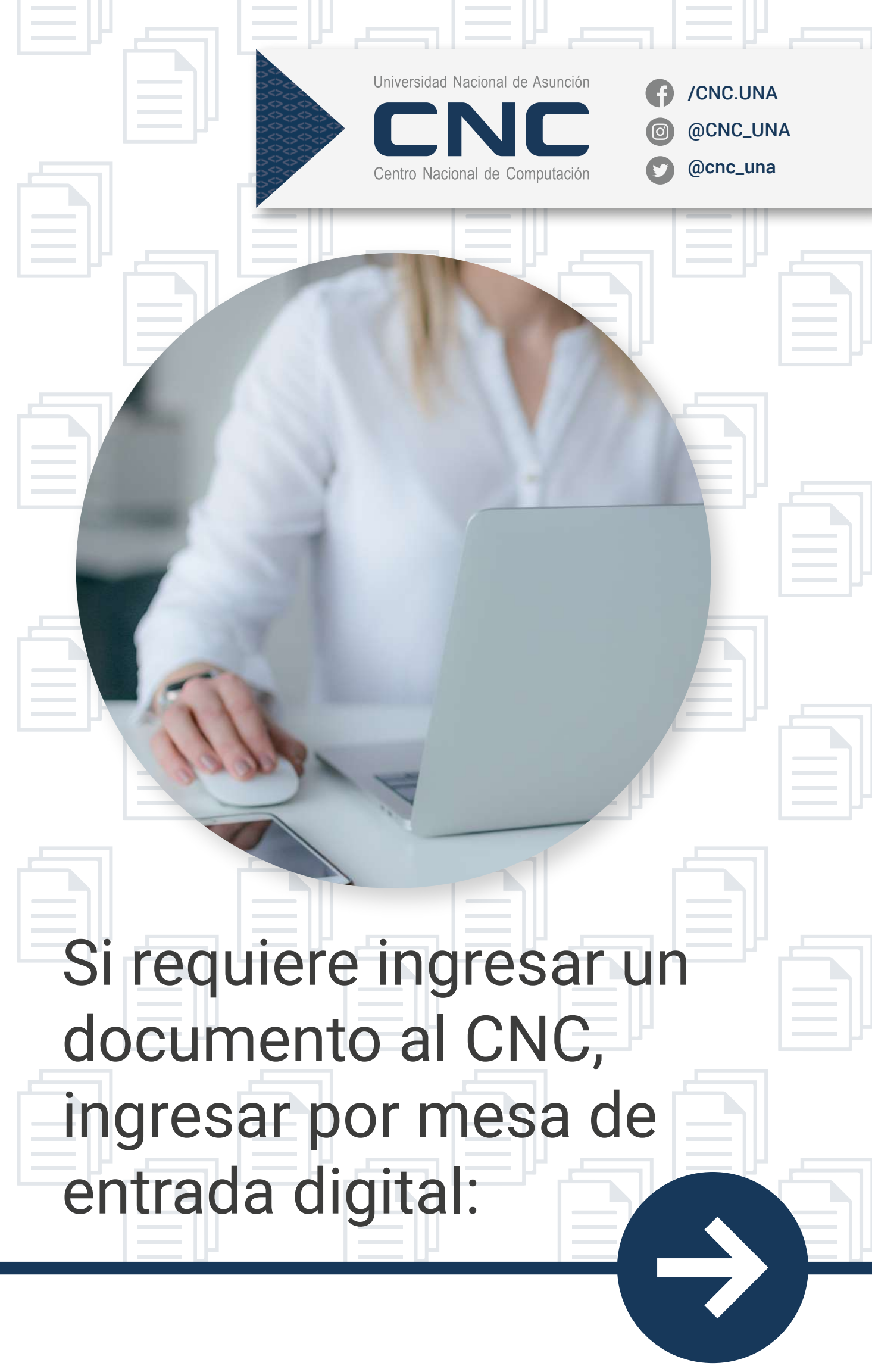

Ingresar a www.cnc.una.py

| Enlace para ingres<br>al gdoc                                       | <ul> <li>Universidad Nacional de Asunción</li> <li>Úniversidad Nacional de Asunción</li> <li>Úniversidad Nacional</li></ul> |  |  |  |
|---------------------------------------------------------------------|----------------------------------------------------------------------------------------------------|--|--|--|
|                                                                     |                                                                                                    |  |  |  |
| <text></text>                                                       | Sistema Gestión de<br>Documentos                                                                                                    |  |  |  |
| 2 Seleccionar el enlace gdoc, enlace:<br>www.cnc.una.py/gdoc2/login |                                                                                                    |  |  |  |

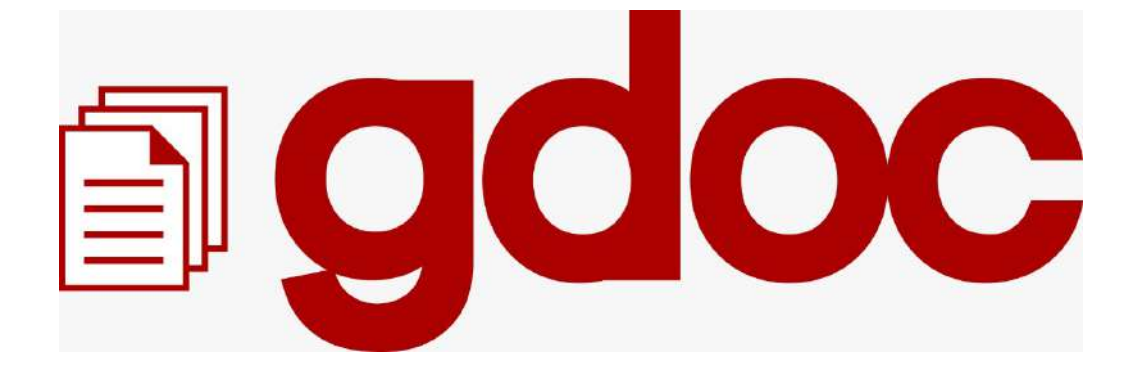

#### Sistema Gestión de Documentos (Registro de Solicitantes)

Lanzamos nuevas funcionalidades del GDoc, con el Rol Solicitante, para habilitar una mesa de entrada digital.

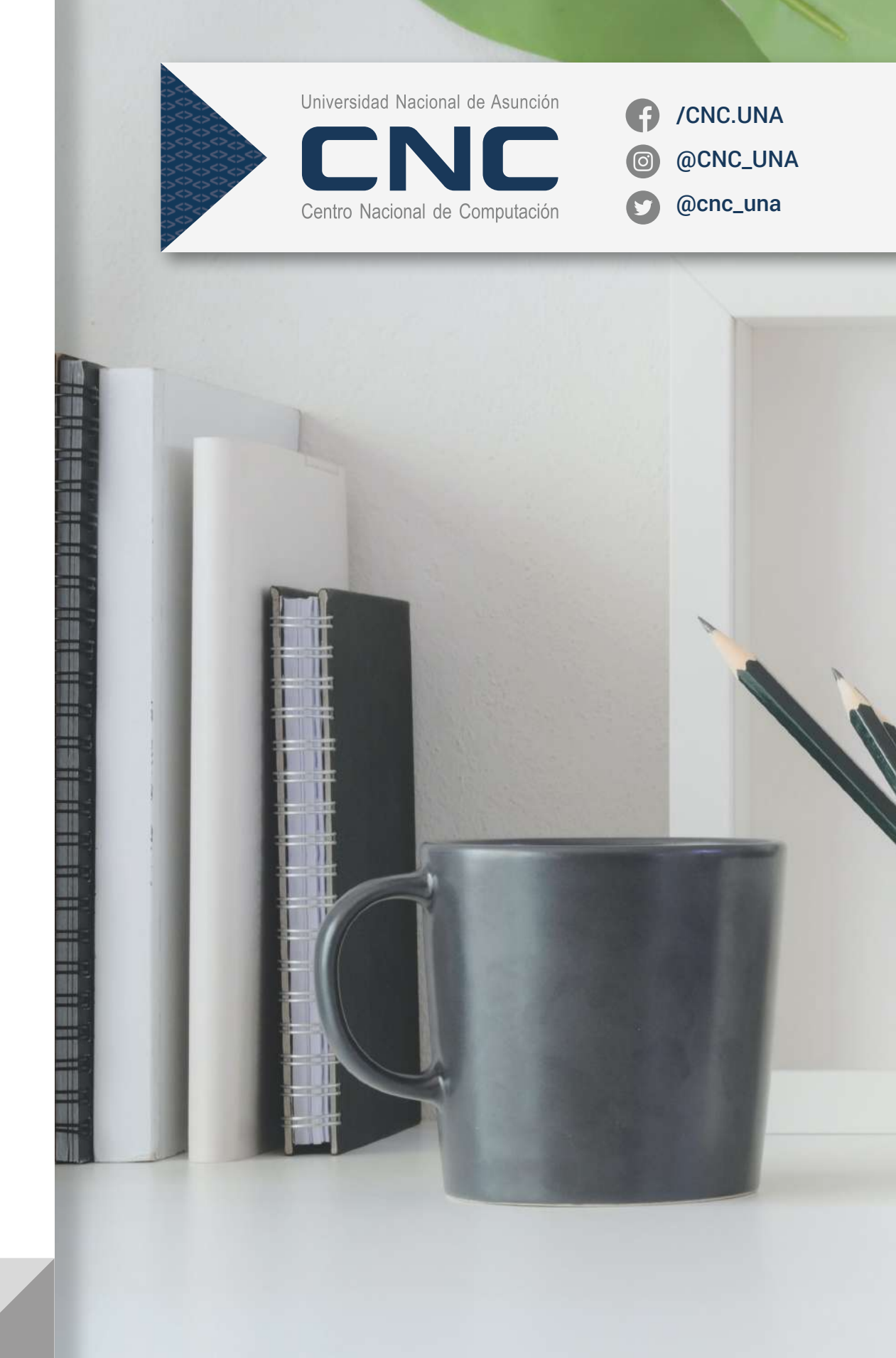

# Pasos a seguir

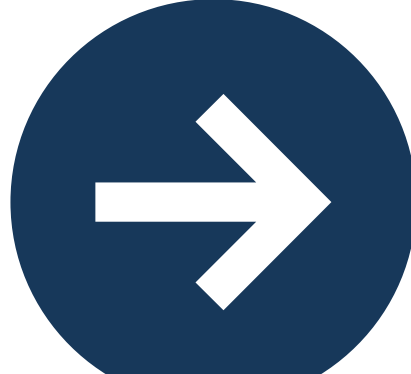

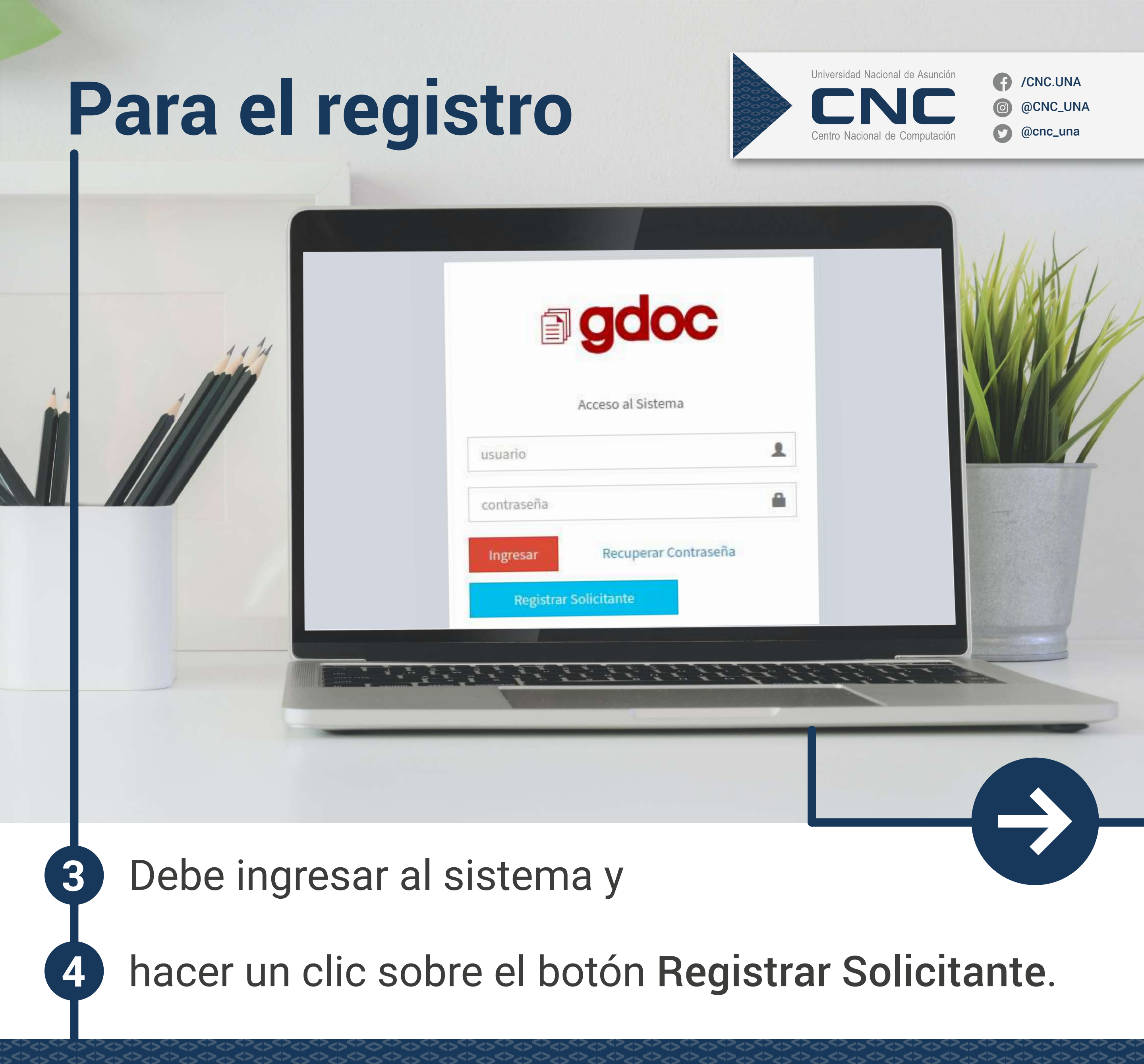

## Formulario

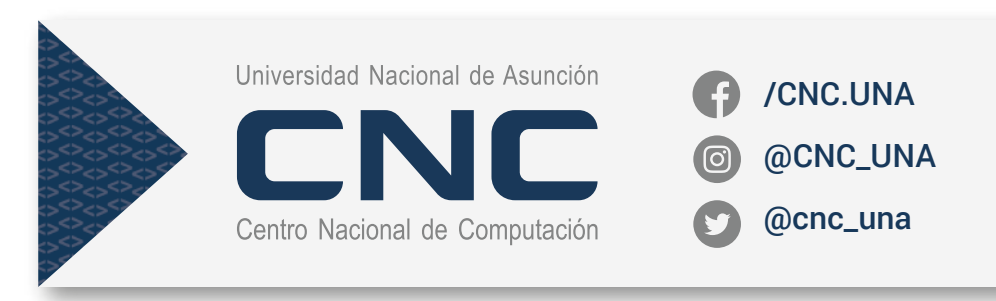

| Acceso al Sistema                                                           | 6 Una vez validado<br>podrá realizar las<br>siguientes gestiones: |
|-----------------------------------------------------------------------------|-------------------------------------------------------------------|
| Lisuario                                                                    | Agregar un nuevo<br>expediente.                                   |
| Estado de Expedientes<br>Consultar                                          | Ver y adjuntar archivos.                                          |
| Resoluciones Públicas<br>Consultar                                          | Remitir<br>expediente.                                            |
| Luego de esta acción el<br>sistema desplegará un<br>formulario de registro. |                                                                   |

## Ticket

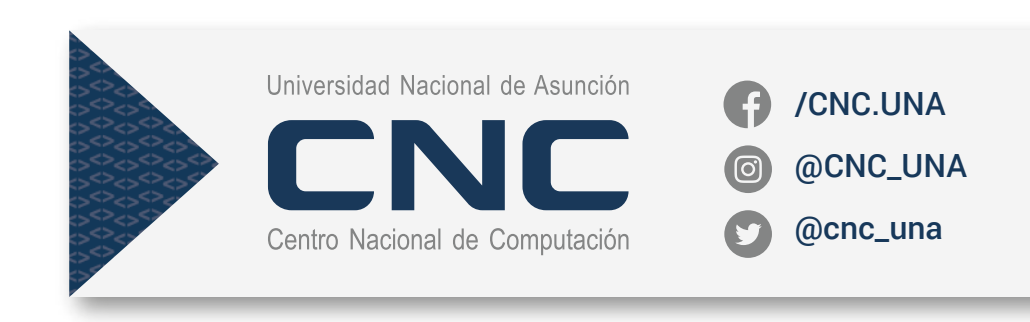

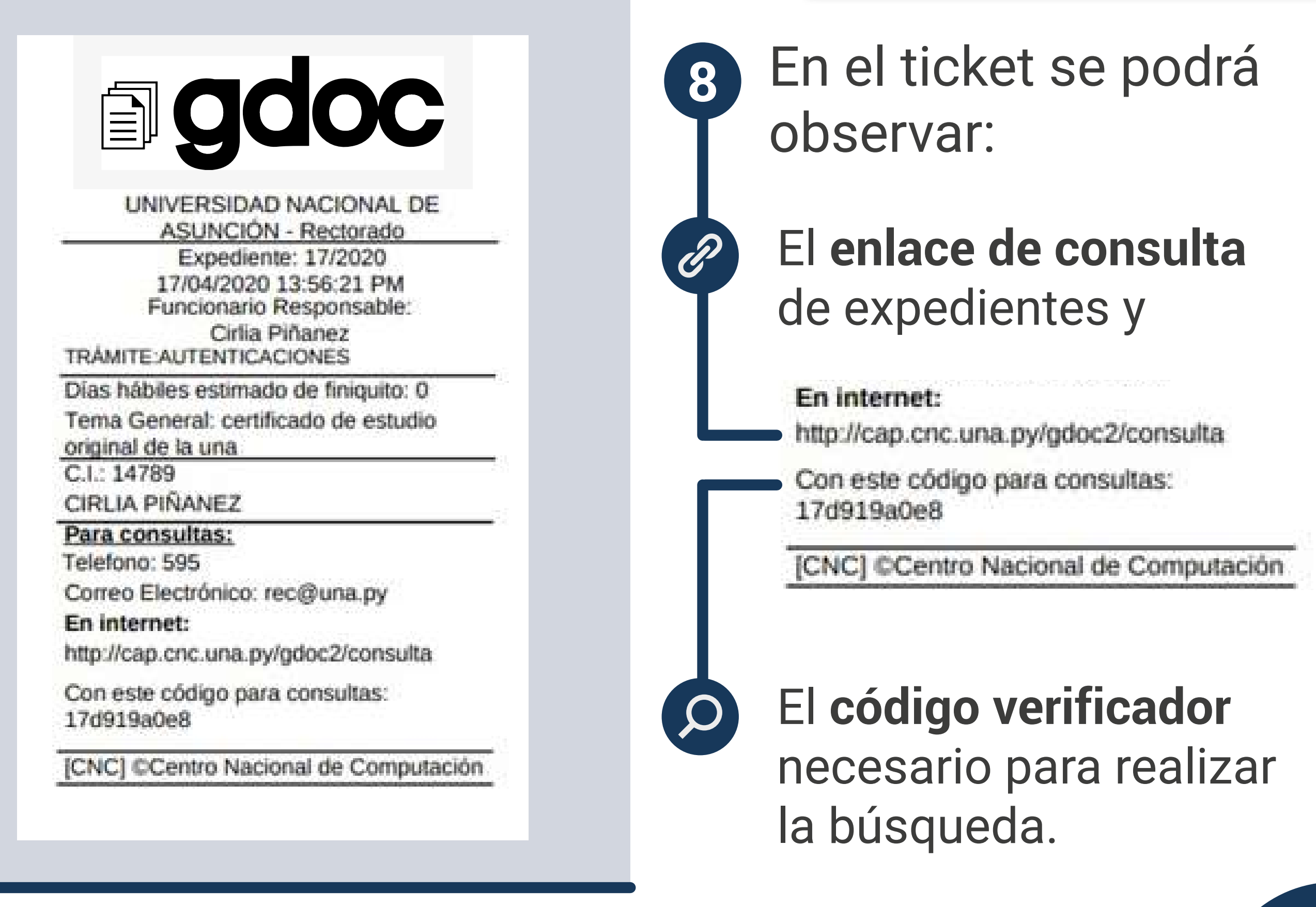

El sistema indicará en el ticket generado el número de expediente y la fecha de creación.